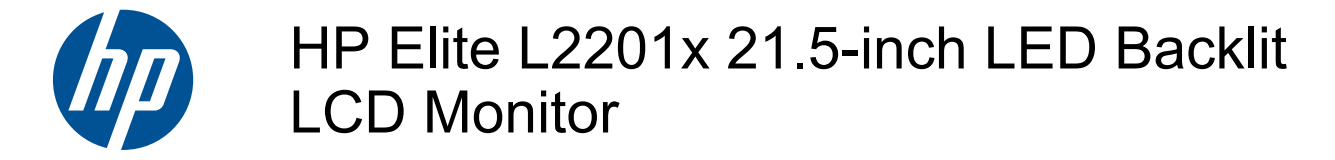

User Guide

© 2011 Hewlett-Packard Development Company, L.P.

Microsoft, Windows, and Windows Vista are either trademarks or registered trademarks of Microsoft Corporation in the United States and/or other countries.

The only warranties for HP products and services are set forth in the express warranty statements accompanying such products and services. Nothing herein should be construed as constituting an additional warranty. HP shall not be liable for technical or editorial errors or omissions contained herein.

This document contains proprietary information that is protected by copyright. No part of this document may be photocopied, reproduced, or translated to another language without the prior written consent of Hewlett-Packard Company.

First Edition (June 2011)

Document Part Number: 649153-001

## **About This Guide**

This guide provides information on setting up the monitor, installing drivers, troubleshooting and technical specifications.

- MARNING! Text set off in this manner indicates that failure to follow directions could result in bodily harm or loss of life.
- A CAUTION: Text set off in this manner indicates that failure to follow directions could result in damage to equipment or loss of information.
- **NOTE:** Text set off in this manner provides important supplemental information.

# **Table of contents**

| 1  | Product Features                                  | . 1        |
|----|---------------------------------------------------|------------|
|    | HP Elite L2201x 21.5-inch LED Backlit LCD Monitor | . 1        |
| 2  | Safety and Maintananaa Cuidalinaa                 | 2          |
| 2  | Salety and Maintenance Guidelines                 | - <b>2</b> |
|    | Important Salety Information                      | Z          |
|    | Maintenance Guidelines                            | Z          |
|    | Cleaning the Monitor                              | პ<br>ი     |
|    |                                                   | . 3        |
| 3  | Setting Up the Monitor                            | . 4        |
|    | Extending the Monitor Stand                       | . 4        |
|    | Side Components                                   | . 5        |
|    | Connecting the Cables                             | . 6        |
|    | Adjusting the Tilt                                | . 7        |
|    | Turning on the Monitor                            | . 8        |
|    | Locating the Rating Labels                        | . 8        |
| 4  | Operating the Monitor                             | 9          |
| Ċ, | Software and Utilities                            | q          |
|    | The Information File                              |            |
|    | The Image Color Matching File                     | . o        |
|    | Installing the INF and ICM Files                  | 10         |
|    | Installing from the CD                            | 10         |
|    | Downloading from the Internet                     | 10         |
|    | Front Panel Controls                              | 11         |
| ^  | ppondix A Troubleshooting                         | 12         |
| ~  | Oching Common Decklame                            | 12         |
|    | Solving Common Problems                           | 12         |
|    | Online Technical Support                          | 12         |
|    | Ртератину то Сан тесписа Support                  | 12         |
| A  | ppendix B Technical Specifications                | 14         |
|    | L2201x Model                                      | 14         |
|    | Energy Saver Feature                              | 15         |

| Appendix C Agency Regulatory Notices 1                                                 | 16 |
|----------------------------------------------------------------------------------------|----|
| Federal Communications Commission Notice 1                                             | 16 |
| Modifications1                                                                         | 16 |
| Cables 1                                                                               | 16 |
| Declaration of Conformity for Products Marked with the FCC Logo (United States Only) 1 | 16 |
| Canadian Notice 1                                                                      | 17 |
| Avis Canadien 1                                                                        | 17 |
| European Union Regulatory Notice 1                                                     | 17 |
| German Ergonomics Notice 1                                                             | 18 |
| Japanese Notice 1                                                                      | 18 |
| Korean Notice 1                                                                        | 18 |
| Power Cord Set Requirements 1                                                          | 18 |
| Japanese Power Cord Requirements 1                                                     | 18 |
| Product Environmental Notices 1                                                        | 19 |
| ENERGY STAR® Qualification 1                                                           | 19 |
| Materials Disposal1                                                                    | 19 |
| Disposal of Waste Equipment by Users in Private Household in the European Union 2      | 20 |
| HP Recycling Program                                                                   | 20 |
| Chemical Substances                                                                    | 20 |
| Restriction of Hazardous Substances (RoHS)2                                            | 20 |
| Turkey EEE Regulation                                                                  | 21 |
| Ukraine Restriction of Hazardous Substances                                            | 21 |
|                                                                                        |    |
| Appendix D LCD Monitor Quality and Pixel Policy 2                                      | 22 |

# **1 Product Features**

# HP Elite L2201x 21.5-inch LED Backlit LCD Monitor

Figure 1-1 HP Elite L2201x 21.5-inch LED Backlit LCD Monitor

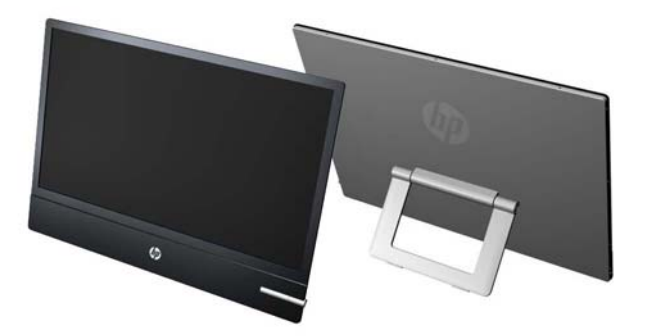

The LCD (liquid crystal display) monitors have an active matrix, thin-film transistor (TFT) panel. The monitor models and features include:

- L2201x model, 54.6 cm (21.5-inch) diagonal viewable area display with 1920 x 1080 resolution
- Non-glare panel with a LED backlight that provides better clarity and consumes less energy than traditional CCFL backlights
- Wide viewing angle to allow viewing from a sitting or standing position, or moving side-to-side
- Tilt capability
- Video signal input to support DisplayPort digital (DisplayPort cable provided)
- Plug and play capability if supported by the system
- HDCP copy protection on DisplayPort input
- Software and documentation CD that includes monitor drivers and product documentation
- Energy saver feature to meet requirements for reduced power consumption
- Energy Star® qualified
- Compliant with the following regulated specifications: European Union CE Directives

# 2 Safety and Maintenance Guidelines

## **Important Safety Information**

A power cord is included with the monitor. If another cord is used, use only a power source and connection appropriate for this monitor. For information on the correct power cord set to use with the monitor, refer to the <u>Power Cord Set Requirements on page 18</u>.

WARNING! To reduce the risk of electric shock or damage to the equipment:

- Do not disable the power cord grounding feature. The grounding plug is an important safety feature.
- Plug the power cord in a grounded (earthed) outlet that is easily accessible at all times.
- Disconnect power from the product by unplugging the power cord from the electrical outlet.

For your safety, do not place anything on power cords or cables. Arrange them so that no one may accidentally step on or trip over them. Do not pull on a cord or cable. When unplugging from the electrical outlet, grasp the cord by the plug.

To reduce the risk of serious injury, read the *Safety and Comfort Guide*. It describes proper workstation, setup, posture, and health and work habits for computer users, and provides important electrical and mechanical safety information. This guide is located on the Web at <u>http://www.hp.com/ergo</u> and/or on the documentation CD, if one is included with the monitor.

▲ CAUTION: For the protection of the monitor, as well as the computer, connect all power cords for the computer and its peripheral devices (such as a monitor, printer, scanner) to some form of surge protection device such as a power strip or Uninterruptible Power Supply (UPS). Not all power strips provide surge protection; the power strips must be specifically labeled as having this ability. Use a power strip whose manufacturer offers a Damage Replacement Policy so you can replace the equipment, if surge protection fails.

Use the appropriate and correctly sized furniture designed to properly support your HP LCD monitor.

WARNING! LCD monitors that are inappropriately situated on dressers, bookcases, shelves, desks, speakers, chests, or carts may fall over and cause personal injury.

Care should be taken to route all cords and cables connected to the LCD monitor so that they can not be pulled, grabbed, or tripped over.

## **Maintenance Guidelines**

To enhance the performance and extend the life of the monitor:

- Do not open the monitor cabinet or attempt to service this product yourself. Adjust only those controls that are covered in the operating instructions. If the monitor is not operating properly or has been dropped or damaged, contact an authorized HP dealer, reseller, or service provider.
- Use only a power source and connection appropriate for this monitor, as indicated on the label on the power supply.
- Be sure the total ampere rating of the products connected to the outlet does not exceed the current rating of the electrical outlet, and the total ampere rating of the products connected to the cord does not exceed the rating of the cord. Look on the power label to determine the ampere rating (AMPS or A) for each device.

- Install the monitor near an outlet that you can easily reach. Disconnect the monitor by grasping the plug firmly and pulling it from the outlet. Never disconnect the monitor by pulling the cord.
- Turn the monitor off when not in use. You can substantially increase the life expectancy of the monitor by using a screen saver program and turning off the monitor when not in use.

**NOTE:** Monitors with a "burned-in image" are not covered under the HP warranty.

- Slots and openings in the cabinet are provided for ventilation. These openings must not be blocked or covered. Never push objects of any kind into cabinet slots or other openings.
- Do not drop the monitor or place it on an unstable surface.
- Do not allow anything to rest on the power cord. Do not walk on the cord.
- Keep the monitor in a well-ventilated area, away from excessive light, heat or moisture.

### **Cleaning the Monitor**

- 1. Turn off the monitor and unplug the power cord from the unit.
- 2. Dust the monitor by wiping the screen and the cabinet with a soft, clean antistatic cloth.
- 3. For more difficult cleaning situations, use a 50/50 mix of water and Isopropyl alcohol.

CAUTION: Spray the cleaner onto a cloth and use the damp cloth to gently wipe the screen surface. Never spray the cleaner directly on the screen surface. It may run behind the bezel and damage the electronics.

**CAUTION:** Do not use cleaners that contain any petroleum based materials such as benzene, thinner, or any volatile substance to clean the monitor screen or cabinet. These chemicals may damage the monitor.

### **Shipping the Monitor**

Keep the original packing box in a storage area. You may need it later if you move or ship the monitor.

# **3 Setting Up the Monitor**

To set up the monitor, ensure that the power is turned off to the monitor, computer system, and other attached devices, then follow the instructions below.

# **Extending the Monitor Stand**

- 1. Lift the monitor from its box and place it face down on a flat surface.
- 2. Grasp the stand and pull upward until fully extended.
- **CAUTION:** Do not touch the surface of the LCD panel. Pressure on the panel may cause nonuniformity of color or disorientation of the liquid crystals. If this occurs the screen will not recover to its normal condition.

Figure 3-1 Extending the Monitor Stand

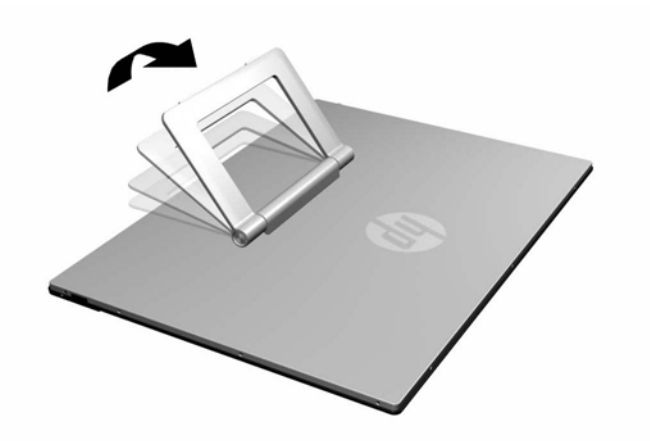

3. Place the monitor in an upright position on a flat surface so that the feet are touching the surface. Press down firmly on the top, center area of the monitor to ensure the monitor is stable.

# **Side Components**

Figure 3-2 Side Components

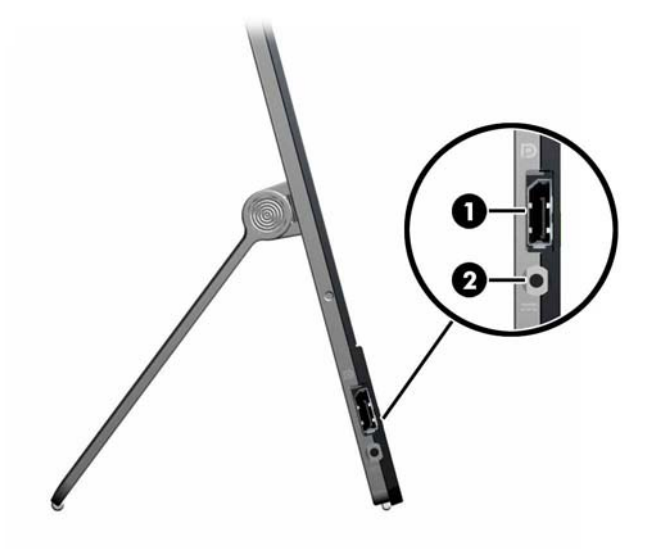

| Component |               | Function                                       |
|-----------|---------------|------------------------------------------------|
| 1         | DisplayPort   | Connects the DisplayPort cable to the monitor. |
| 2         | DC Power Jack | Connects the power cord to the monitor.        |

# **Connecting the Cables**

- 1. Place the monitor in a convenient, well-ventilated location near the computer.
- 2. Connect one end of the DisplayPort signal cable to the DisplayPort connector on the side of the monitor and the other end to the DisplayPort connector on the computer.

Figure 3-3 Connecting the DisplayPort Cable

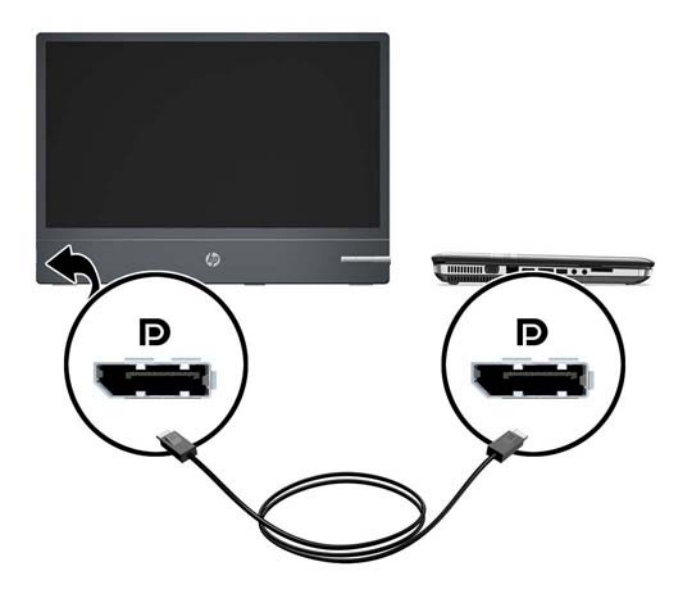

3. Connect the power cord attached to the power supply brick to the power connector on the side of the monitor (1), and connect the other power cord between the power supply brick (2) and an electrical wall outlet (3).

Figure 3-4 Connecting the Power Cord

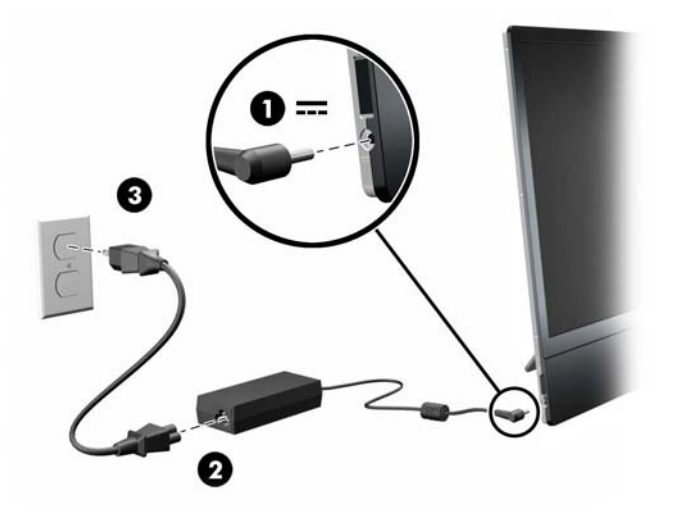

MARNING! To reduce the risk of electric shock or damage to the equipment:

Do not disable the power cord grounding plug. The grounding plug is an important safety feature.

Plug the power cord into a grounded (earthed) electrical outlet that is easily accessible at all times.

Disconnect power from the equipment by unplugging the power cord from the electrical outlet.

For your safety, do not place anything on power cords or cables. Arrange them so that no one may accidentally step on or trip over them. Do not pull on a cord or cable. When unplugging from the electrical outlet, grasp the cord by the plug.

## **Adjusting the Tilt**

Tilt the monitor's panel upward to set it to a comfortable eye level.

Figure 3-5 Tilting the Monitor

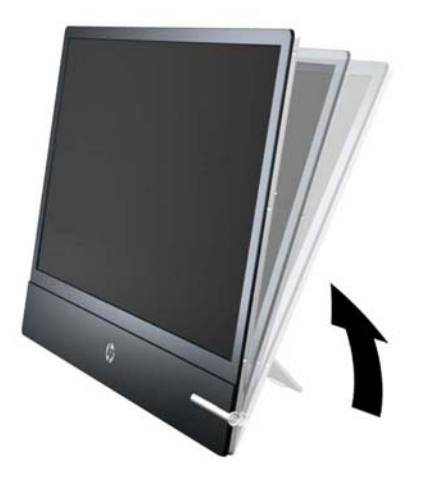

# **Turning on the Monitor**

- 1. Press the power button on the computer to turn it on.
- 2. Press the power button on the front of the monitor to turn it on.

▲ CAUTION: Burn-in image damage may occur on monitors that display the same static image on screen for a prolonged period of time.\* To avoid burn-in image damage on the monitor screen, you should always activate a screen saver application or turn off the monitor when it is not in use for a prolonged period of time. Image retention is a condition that may occur on all LCD screens. Monitors with a "burned-in image" are not covered under the HP warranty.

\* A prolonged period of time is 12 consecutive hours of non-use.

When the monitor is powered on, the power LED on the front of the monitor is white.

## **Locating the Rating Labels**

The rating labels on the monitor provide the spare part number, product number, and serial number. You may need these numbers when contacting HP about the monitor model. The rating labels are located on the rear panel of the monitor display head.

Figure 3-6 Locating the Rating Labels

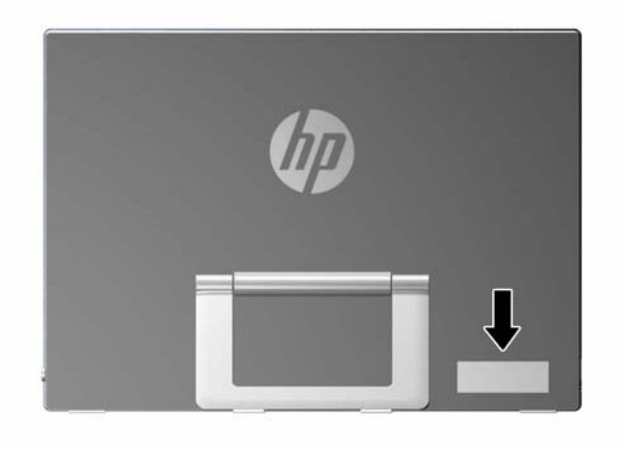

# **4 Operating the Monitor**

## **Software and Utilities**

The CD that comes with the monitor contains files you can install on the computer:

- an .INF (Information) file
- an .ICM (Image Color Matching) file
- additional software for the monitor model

**NOTE:** If the monitor does not include a CD, the .INF and .ICM files can be downloaded from the HP monitors support Web site. See <u>Downloading from the Internet on page 10</u> in this chapter.

### **The Information File**

The .INF file defines monitor resources used by Microsoft Windows operating systems to ensure monitor compatibility with the computer's graphics adapter.

This monitor is Microsoft Windows Plug and Play compatible and the monitor will work correctly without installing the .INF file. Monitor Plug and Play compatibility requires that the computer's graphic card is VESA DDC2–compliant and that the monitor connects directly to the graphics card. Plug and Play does not work through separate BNC type connectors or through distribution buffers/ boxes.

## The Image Color Matching File

The .ICM files are data files that are used in conjunction with graphics programs to provide consistent color matching from monitor screen to printer, or from scanner to monitor screen. This file is activated from within graphics programs that support this feature.

**NOTE:** The ICM color profile is written in accordance with the International Color Consortium (ICC) Profile Format specification.

# Installing the .INF and .ICM Files

After you determine that you need to update, you can install the .INF and .ICM files from the CD or download them.

## Installing from the CD

To install the .INF and .ICM files on the computer from the CD:

- 1. Insert the CD in the computer CD-ROM drive. The CD menu is displayed.
- 2. View the Monitor Driver Software Readme file.
- 3. Select Install Monitor Driver Software.
- 4. Follow the on-screen instructions.
- 5. Ensure that the proper resolution and refresh rates appear in the Windows Display control panel.

NOTE: You may need to install the digitally signed monitor .INF and .ICM files manually from the CD in the event of an installation error. Refer to the Monitor Driver Software Readme file on the CD.

## **Downloading from the Internet**

To download the latest version of .INF and .ICM files from the HP monitors support Web site:

- 1. Refer to <u>http://www.hp.com/support</u> and select the country region.
- 2. Follow the links for the monitor to the support page and download page.
- **3.** Ensure the system meets the requirements.
- 4. Download the software by following the instructions.

# **Front Panel Controls**

Figure 4-1 Monitor Front Panel Controls

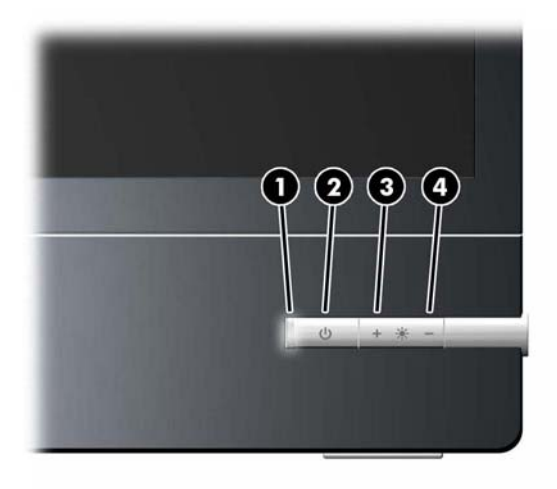

#### Table 4-1 Monitor Front Panel Controls

| Control     |   |           | Function                                                        |  |  |
|-------------|---|-----------|-----------------------------------------------------------------|--|--|
| 1 Power LED |   | Power LED | White = Fully powered.                                          |  |  |
|             |   |           | Amber = Sleep mode.                                             |  |  |
|             |   |           | Flashing Amber = Error mode (non-supported display resolution). |  |  |
| 2           | ባ | Power     | Turns the monitor on or off.                                    |  |  |
| 3           | + | Plus      | Increases brightness adjustment level.                          |  |  |
| 4           | - | Minus     | Decreases brightness adjustment level.                          |  |  |

**NOTE:** The monitor does not support an On-screen Display (OSD) menu.

# **A** Troubleshooting

# **Solving Common Problems**

The following table lists possible problems, the possible cause of each problem, and the recommended solutions.

| Problem                                                                                                 | Possible Cause                                                                                       | Solution                                                                                                    |  |
|----------------------------------------------------------------------------------------------------|----------------------------------------------------------------------------------------------------|----------------------------------------------------------------------------------------------------|--|
| Power button LED is not on.                                                                             | Power is not on.                                                                                     | Make sure that the power button is on, and the power cord is connected to a working electrical outlet.                                                     |  |
|                                                                                                    |                                                                                                    | If the power source LED on the rear of the monitor<br>is on but the monitor will not power on, contact<br>your HP service provider to replace the monitor. |  |
| Power source LED is not on.                                                                             | Power failure.                                                                                       | The monitor is not receiving power. Ensure that the monitor is plugged into a working electrical outlet.                                                   |  |
| <b>NOTE:</b> The power source LED is on<br>the rear of the monitor next to the<br>power cord connector. |                                                                                                    | If the power source LED remains off, contact your<br>HP service provider to replace the power adapter.                                                     |  |
| Screen is blank.                                                                                        | Power cord is disconnected.                                                                          | Connect the power cord.                                                                                                    |  |
|                                                                                                    | Power button on front panel of the monitor is turned off.                                            | Press the front panel power button.                                                                                                    |  |
|                                                                                                    | Video cable is improperly connected.                                                                 | Connect the video cable properly. Refer to <u>Setting</u><br><u>Up the Monitor on page 4</u> for more information.                                         |  |
|                                                                                                    | Screen blanking is active.                                                                           | Press any key on the keyboard or move the mouse to inactivate the screen blanking utility.                                                                 |  |
| Screen image appears distorted; text<br>is fuzzy or blurred; image quality is<br>degraded.              | The computer's graphics card resolution is set lower or higher than the monitor's native resolution. | Set the computer's display resolution to the same<br>mode as the monitor's recommended native<br>screen resolution to provide the best picture<br>quality. |  |
| Image appears too light or too dark.                                                                    | Brightness needs adjustment.                                                                         | Press the – or + buttons on the front panel to adjust the brightness scales as needed.                                                                     |  |

## **Online Technical Support**

For the online access to technical support information, self-solve tools, online assistance, community forums of IT experts, broad multivendor knowledge base, monitoring and diagnostic tools, go to <a href="http://www.hp.com/support">http://www.hp.com/support</a>.

## **Preparing to Call Technical Support**

If you cannot solve a problem using the troubleshooting tips in this section, you may need to call technical support. Have the following information available when you call:

- Monitor model number
- Monitor serial number

- Purchase date on invoice
- Conditions under which the problem occurred
- Error messages received
- Hardware configuration
- Name and version of the hardware and software you are using

# **B** Technical Specifications

**NOTE:** All specifications represent the typical specifications provided by HP's component manufacturers; actual performance may vary either higher or lower.

## L2201x Model

| Display                                | 54.61 cm                 | 21.5 inches        |
|----------------------------------------|--------------------------|--------------------|
| Туре                                   | TFT LCD                  |                    |
| Viewable Image Size                    | 54.61 cm diagonal        | 21.5-inch diagonal |
| Tilt                                   | 10° to 30°               |                    |
| Maximum Weight (Unpacked)              | 3.3 kg                   | 7.32 lbs           |
| Dimensions                             |                          |                    |
| Height                                 | 50.65 cm                 | 19.94 inches       |
| Width                                  | 36.13 cm                 | 14.22 inches       |
| Depth                                  | 12.43 cm                 | 4.89 inches        |
| Graphic Resolution                     |                          |                    |
| Native Mode                            | 1920 x 1080              |                    |
| Safe Mode                              | 640 x 480                |                    |
| Dot Pitch                              | 0.248 (H) x 0.248 (W) mm |                    |
| Pixels Per Inch                        | 102 PPI                  |                    |
| Horizontal Frequency                   | 24 to 94 kHz             |                    |
| Vertical Refresh Rate                  | 50 to 76 Hz              |                    |
| Environmental Requirements Temperature |                          |                    |
| Operating Temperature                  | 0 to 40° C               | 32 to 104° F       |
| Storage Temperature                    | -20 to 60° C             | -4 to 140° F       |
| Relative Humidity                      |                          |                    |
| Operating                              | 10% to 90%               |                    |
| Storage                                | 10% to 70%               |                    |
| Power Source                           | 100 – 240 VAC 50/60 Hz   |                    |
| Altitude:                              |                          |                    |
| Operating                              | 0 to 3658 m              | 0 to 12,000 feet   |
| Storage                                | 0 to 12192 m             | 0 to 40,000 feet   |

#### Table B-1 L2201x Specifications

| Table B-1 | L2201x S | pecifications | (continued) |
|-----------|----------|---------------|-------------|
|-----------|----------|---------------|-------------|

| Measured Power Consumption: |                                            |  |  |  |  |
|-----------------------------|--------------------------------------------|--|--|--|--|
| Full Power                  | 28 watts                                   |  |  |  |  |
| Typical Settings            | 26.4 watts                                 |  |  |  |  |
| Sleep                       | 1 watt                                     |  |  |  |  |
| Switch Off                  | 1 watt                                     |  |  |  |  |
| Input Terminal              | One DisplayPort connector (cable included) |  |  |  |  |

## **Energy Saver Feature**

The monitors support a reduced power state. The reduced power state will be entered into if the monitor detects the absence of either the horizontal sync signal and/or the vertical sync signal. Upon detecting the absence of these signals, the monitor screen is blanked, the backlight is turned off, and the power light is turned amber. There is a brief warm up period before the monitor will return to its normal operating mode.

Refer to the computer manual for instructions on setting energy saver features (sometimes called power management features).

**NOTE:** The above power saver feature only works when connected to computers that have energy saver features.

By selecting the settings in the monitor's Energy Saver utility, you can also program the monitor to enter into the reduced power state at a predetermined time. When the monitor's Energy Saver utility causes the monitor to enter the reduced power state, the power light blinks amber.

# **C** Agency Regulatory Notices

## **Federal Communications Commission Notice**

This equipment has been tested and found to comply with the limits for a Class B digital device, pursuant to Part 15 of the FCC Rules. These limits are designed to provide reasonable protection against harmful interference in a residential installation. This equipment generates, uses, and can radiate radio frequency energy and, if not installed and used in accordance with the instructions, may cause harmful interference to radio communications. However, there is no guarantee that interference will not occur in a particular installation. If this equipment does cause harmful interference to radio or television reception, which can be determined by turning the equipment off and on, the user is encouraged to try to correct the interference by one or more of the following measures:

- Reorient or relocate the receiving antenna.
- Increase the separation between the equipment and the receiver.
- Connect the equipment into an outlet on a circuit different from that to which the receiver is connected.
- Consult the dealer or an experienced radio or television technician for help.

### **Modifications**

The FCC requires the user to be notified that any changes or modifications made to this device that are not expressly approved by Hewlett Packard Company may void the user's authority to operate the equipment.

### Cables

Connections to this device must be made with shielded cables with metallic RFI/EMI connector hoods to maintain compliance with FCC Rules and Regulations.

# Declaration of Conformity for Products Marked with the FCC Logo (United States Only)

This device complies with Part 15 of the FCC Rules. Operation is subject to the following two conditions:

- 1. This device may not cause harmful interference.
- This device must accept any interference received, including interference that may cause undesired operation.

For questions regarding the product, contact:

Hewlett Packard Company

P. O. Box 692000, Mail Stop 530113

Houston, Texas 77269-2000

Or, call 1-800-HP-INVENT (1-800 474-6836)

For questions regarding this FCC declaration, contact:

Hewlett Packard Company

P. O. Box 692000, Mail Stop 510101

Houston, Texas 77269-2000

Or, call (281) 514-3333

To identify this product, refer to the Part, Series, or Model number found on the product.

## **Canadian Notice**

This Class B digital apparatus meets all requirements of the Canadian Interference-Causing Equipment Regulations.

## **Avis Canadien**

Cet appareil numérique de la classe B respecte toutes les exigences du Règlement sur le matériel brouilleur du Canada.

# **European Union Regulatory Notice**

Products bearing the CE marking comply with the following EU Directives:

- Low Voltage Directive 2006/95/EC
- EMC Directive 2004/108/EC
- Ecodesign Directive 2009/125/EC, where applicable

CE compliance of this product is valid if powered with the correct CE-marked AC adapter provided by HP.

Compliance with these directives implies conformity to applicable harmonized European standards (European Norms) that are listed in the EU Declaration of Conformity issued by HP for this product or product family and available (in English only) either within the product documentation or at the following web site: <u>http://www.hp.eu/certificates</u> (type the product number in the search field).

The compliance is indicated by one of the following conformity markings placed on the product:

| CE | For non-telecommunications products and for EU harmonized telecommunications products, such as Bluetooth® within power class below 10mW. |
|----|----------------------------------------------------------------------------------------------------|
| €€ | For EU non-harmonized telecommunications products (If applicable, a 4-digit notified body number is inserted between CE and !).          |

Please refer to the regulatory label provided on the product.

The point of contact for regulatory matters is: Hewlett-Packard GmbH, Dept./MS: HQ-TRE, Herrenberger Strasse 140, 71034 Boeblingen, GERMANY.

## **German Ergonomics Notice**

HP products which bear the "GS" approval mark, when forming part of a system comprising HP brand computers, keyboards and monitors that bear the "GS" approval mark, meet the applicable ergonomic requirements. The installation guides included with the products provide configuration information.

## **Japanese Notice**

この装置は、クラスB情報技術装置です。この装置は、家庭環 境で使用することを目的としていますが、この装置がラジオや テレビジョン受信機に近接して使用されると、受信障害を引き 起こすことがあります。取扱説明書に従って正しい取り扱いを して下さい。

VCCI-B

## **Korean Notice**

| ורור בס               | 이 기기는 가정용(B급)으로 전자파적합등록을 한 기기로서 주 |
|-----------------------|-----------------------------------|
| 6급 기기<br>(과정요 비소트시키키) | 로 가정에서 사용하는 것을 목적으로 하며, 모든 지역에서 시 |
| (가장광 영공공신기기)          | 용할 수 있습니다.                        |

## **Power Cord Set Requirements**

The monitor power supply is provided with Automatic Line Switching (ALS). This feature allows the monitor to operate on input voltages between 100–120V or 200–240V.

The power cord set (flexible cord or wall plug) received with the monitor meets the requirements for use in the country where you purchased the equipment.

If you need to obtain a power cord for a different country, you should purchase a power cord that is approved for use in that country.

The power cord must be rated for the product and for the voltage and current marked on the product's electrical ratings label. The voltage and current rating of the cord should be greater than the voltage and current rating marked on the product. In addition, the cross-sectional area of the wire must be a minimum of 0.75 mm<sup>2</sup> or 18 AWG, and the length of the cord must be between 6 feet (1.8 m) and 12 feet (3.6 m). If you have questions about the type of power cord to use, contact an authorized HP service provider.

A power cord should be routed so that it is not likely to be walked on or pinched by items placed upon it or against it. Particular attention should be paid to the plug, electrical outlet, and the point where the cord exits from the product.

### **Japanese Power Cord Requirements**

For use in Japan, use only the power cord received with this product.

A CAUTION: Do not use the power cord received with this product on any other products.

# **Product Environmental Notices**

## **ENERGY STAR® Qualification**

As an ENERGY STAR® Partner, Hewlett-Packard Company has followed the EPA's enhanced product qualification and certification process to ensure that the products marked with the ENERGY STAR® logo are ENERGY STAR® qualified per the applicable ENERGY STAR® guidelines for energy efficiency.

The following ENERGY STAR® certification mark appears on all ENERGY STAR® qualified displays:

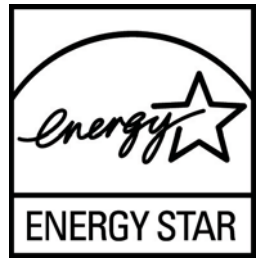

The ENERGY STAR® program specifications for displays and computers were created by the EPA to promote energy efficiency and reduce air pollution through more energy-efficient equipment in homes, offices, and factories. One way products achieve this goal is by using the Microsoft Windows power management feature to reduce power consumption when the product is not in use.

The power management feature enables the computer to initiate a low-power or "sleep" mode after a period of user inactivity. When used with an external ENERGY STAR® qualified display, this feature also supports similar power management features for the display. To take advantage of these potential energy savings, users should use the default power management settings that are provided with ENERGY STAR qualified computers and displays. The default power management settings on ENERGY STAR® qualified computers are preset to behave in the following ways when the system is operating on AC power:

- Turn off an external display after 15 minutes of user inactivity
- Initiate a low power sleep mode for the computer after 30 minutes of user inactivity

ENERGY STAR® qualified computers exit the low power sleep mode and ENERGY STAR® qualified displays resume operation when the user resumes use of the computer. Examples include the user pressing the power/sleep button, receiving an input signal from an input device, receiving an input signal from a network connection with the Wake On LAN (WOL) feature enabled, etc.

Additional information on the ENERGY STAR® program, its environmental benefits and the potential energy and financial savings of the power management feature can be found on the EPA ENERGY STAR® Power Management Web site at <u>http://www.energystar.gov/powermanagement</u>.

## **Materials Disposal**

Some HP LCD monitors contain mercury in the fluorescent lamps that might require special handling at end-of-life.

Disposal of this material can be regulated because of environmental considerations. For disposal or recycling information, contact the local authorities or the Electronic Industries Alliance (EIA) <u>http://www.eiae.org</u>.

# Disposal of Waste Equipment by Users in Private Household in the European Union

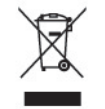

This symbol on the product or on its packaging indicates that this product must not be disposed of with your household waste. Instead, it is your responsibility to dispose of your waste equipment by handing it over to a designated collection point for the recycling or waste electrical and electronic equipment. The separate collection and recycling of your waste equipment at the time of disposal will help to conserve natural resources and ensure that it is recycled in a manner that protects human health and the environment. For more information about where you can drop off your waste equipment for recycling, please contact the local city office, the household waste disposal service or the shop where you purchased the product.

### **HP Recycling Program**

HP encourages customers to recycle used electronic hardware, HP original print cartridges, and rechargeable batteries. For more information about recycling programs, go to <u>http://www.hp.com/</u><u>recycle</u>.

### **Chemical Substances**

HP is committed to providing our customers with information about the chemical substances in our products as needed to comply with legal requirements such as REACH (Regulation EC No 1907/2006 of the European Parliament and Council). A chemical information report for this product can be found at <a href="http://www.hp.com/go/reach">http://www.hp.com/go/reach</a>.

## **Restriction of Hazardous Substances (RoHS)**

A Japanese regulatory requirement, defined by specification JIS C 0950, 2005, mandates that manufacturers provide Material Content Declarations for certain categories of electronic products offered for sale after July 1, 2006. To view the JIS C 0950 material declaration for this product, visit <a href="http://www.hp.com/go/jisc0950">http://www.hp.com/go/jisc0950</a>.

2008年、日本における製品含有表示方法、JISC0950が公示されました。製造事業者は、2006年7月1日以降に販売される電気・電子機器の特定化学物質の含有につきまして情報提供を義務付けられました。製品の部材表示につきましては、www.hp.com/go/jisc0950を参照してください。

## 产品中有毒有害物质或元素的名称及含量

根据中国 《电子信息产品污染控制管理办法》

#### LCD 显示器

|              | 有毒有害物质或元素 |           |           |                 |               |                 |
|--------------|-----------|-----------|-----------|-----------------|---------------|-----------------|
| 部件名称         | 铅<br>(Pb) | 汞<br>(Hg) | 镉<br>(Cd) | 六价铬<br>(Cr(VI)) | 多溴联苯<br>(PBB) | 多溴二苯醚<br>(PBDE) |
| 液晶显示屏 - CCFL | Х         | Х         | 0         | 0               | 0             | 0               |
| 液晶显示屏 - WLED | Х         | 0         | 0         | 0               | 0             | 0               |
| 机箱/其他        | Х         | 0         | 0         | 0               | 0             | 0               |

O: 表示该有毒或有害物质在该部件所有均质材料中的含量均在 SJ/T11363-2006 标准规定的限量要求以下。

X: 表示该有毒或有害物质至少在该部件的某一均质材料中的含量超出 SJ/T11363-2006 标准规定的限量要求。

表中标有 "X" 的所有部件都符合欧盟 RoHS 法规,即 "欧洲议会和欧洲理 事会 2003 年 1 月 27 日关于在电子电气设备中限制使用某些有害物质的 2002/95/EC 号指令"。

注: 环保使用期限的参考标识取决于产品正常工作的温度和湿度等条件。

### **Turkey EEE Regulation**

In Conformity with the EEE Regulation

EEE Yönetmeliğine Uygundur

### **Ukraine Restriction of Hazardous Substances**

The equipment complies with requirements of the Technical Regulation, approved by the Resolution of Cabinet of Ministry of Ukraine as of December 3, 2008 No1057, in terms of restrictions for the use of certain dangerous substances in electrical and electronic equipment.

# **D** LCD Monitor Quality and Pixel Policy

The TFT monitor uses high-precision technology, manufactured according to HP standards, to guarantee trouble-free performance. Nevertheless, the display may have cosmetic imperfections that appear as small bright or dark spots. This is common to all LCD displays used in products supplied by all vendors and is not specific to the HP LCD. These imperfections are caused by one or more defective pixels or sub-pixels.

- A pixel consists of one red, one green, and one blue sub-pixel.
- A defective whole pixel is always turned on (a bright spot on a dark background), or it is always off (a dark spot on a bright background). The first is the more visible of the two.
- A defective sub-pixel (dot defect) is less visible than a defective whole pixel and is small and only visible on a specific background.

To locate defective pixels, the monitor should be viewed under normal operating conditions, in normal operating mode at a supported resolution and refresh rate, from a distance of approximately 50 cm (20 in).

HP expects that, over time, the industry will continue to improve its ability to produce LCDs with fewer cosmetic imperfections and HP will adjust guidelines as improvements are made.